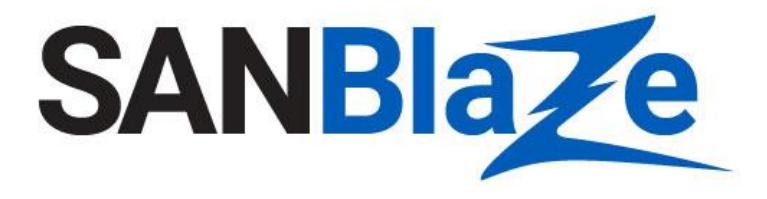

White Paper

# Switch Congestion Management

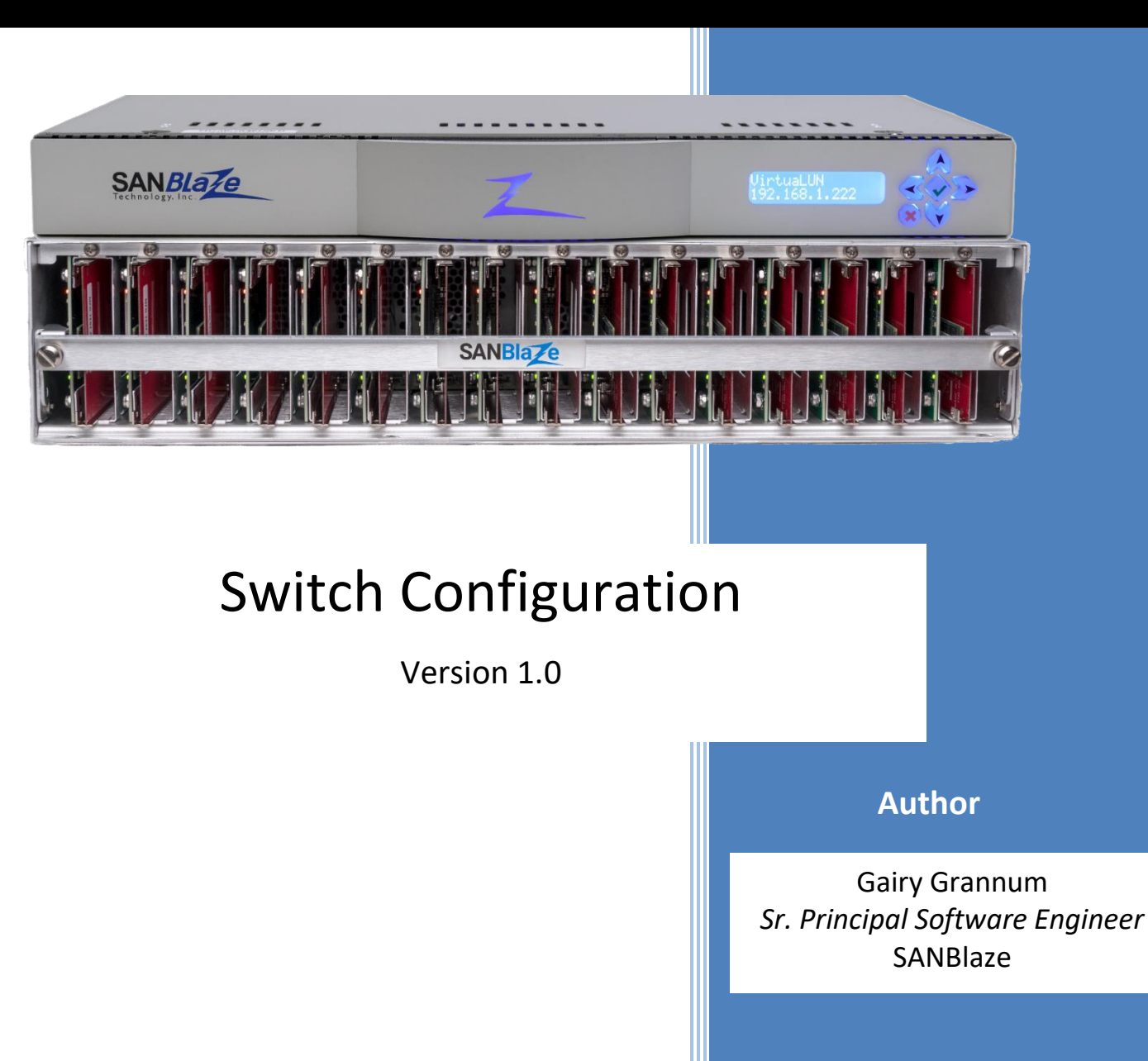

### Table of Contents

| List of Figures 2                                                                                     |
|----------------------------------------------------------------------------------------------------|
| Introduction                                                                                          |
| Virtual Ports Priority                                                                                |
| Virtual Ports Priority Override 3                                                                     |
| Configuring Switch Congestion Management Feature 4                                                    |
| Initiator Port Configuration4                                                                         |
| Target Port Configuration                                                                             |
| Configuration Support of Broadcom's QoS Class-Specific Control (CS_CTL)-based Frame<br>Prioritization |
| QoS Class-Specific Control (CS_CTL)-based Frame Prioritization Default Mode5                          |
| QoS Class-Specific Control (CS_CTL)-based frame prioritization Auto Mode                              |
| Configuration Setting for QoS Class-Specific Control (CS_CTL)-based Frame Prioritization 5            |
| Enable Port Priority Override6                                                                        |
| Virtual Initiator Port Configuration6                                                                 |
| Virtual Target Port Configuration7                                                                    |
| Virtual Ports Priority Override Example                                                               |
| Questions?                                                                                            |

### List of Figures

| Figure 1: Disabled Switch Congestion Management Settings on Configuration Page                     | 4 |
|----------------------------------------------------------------------------------------------------|---|
| Figure 2: Enabled Switch Congestion Management Settings on Configuration Page                      | 4 |
| Figure 3: Disabled Switch Congestion Management Settings on Configuration Page                     | 4 |
| Figure 4: Enabled Switch Congestion Management Settings on Configuration Page                      | 5 |
| Figure 5: Broadcom's QoS Class-Specific Control (CS_CTL)-based Frame Prioritization Settings       | 5 |
| Figure 6: FPIN enable settings on Configuration Page                                               | 6 |
| Figure 7: Virtual Initiator Port Configuration Page Switch Congestion Management settings          | 6 |
| Figure 8: Virtual Initiator Port Configuration Page Switch Congestion Management settings wih FPIN | 7 |
| Figure 9: Virtual Target Port Configuration Page Switch Congestion Management Settings             | 7 |
| Figure 10: Virtual Target Port Configuration Page Switch Congestion Management Settings with FPIN  | 8 |
| Figure 11: Virtual Initiator Port Configuration Page Showing Target Congestion                     | 8 |
| Figure 12: Virtual Initiator Port Configuration Page Showing Target and Initiator Congestion       | 9 |
| Figure 13: Virtual Initiator Port Configuration Page Once Target Congestion Clears                 | 9 |
|                                                                                                    |   |

### Introduction

Both Broadcom and Cisco implemented a method to manage congestion in an ISL environment. Both use the priority defined in the cs\_ctl field of the header to direct traffic within the ISL configuration to Virtual Lanes for Cisco and Virtual Channels for Broadcom. Higher priority traffic is on one set of virtual lanes/channels while low priority traffic goes on another set of virtual lanes/channels.

To allow testing of these solutions, SANBlaze is providing an environment to allow priorities to be set on IO traffic generated to the switch. The SANBlaze solution supports SCSI traffic and will support NVME traffic if the port supports NVMe, and the system is licensed to enable NVMe. The SANBlaze solution only sets the priority for IO traffic; the priority is not set on ELS commands.

When the SANBlaze port logs into the switch, it will determine which implementation shall be supported (Cisco Virtual Lane feature or Broadcom's Virtual Channel feature). Once the switch manufacturer is determined, the appropriate settings needed to test the feature will be made available through the GUI.

### Virtual Ports Priority

The virtual initiator or virtual target port can send IO traffic with a high, medium, or low priority. The actual value used for the cs\_ctl field will be dependent on the switch implementation and the SANBlaze configuration pertaining to the switch.

The virtual port also allows for the priority to be set to high, medium, or low. It also allows for the priority to be disabled or a default priority to be sent. The behavior of the default priority is dependent on whether the virtual port is an initiator or a target.

In initiator mode, the default priority corresponds to the default priority configured for the port for the current protocol. A default priority can be set for SCSI and a separate priority can be set for NVMe (if NVME is supported for the port) for all the virtual ports on that port. The default port priority can be set to High, Medium, Low or Disabled.

In target mode, the default priority corresponds to the target returning whatever priority the initiator sent to it.

### Virtual Ports Priority Override

The SANBlaze implementation also allows FPIN Peer Congestion and Congestion notifications to override the configured priority and instead send the Low priority to one or more nodes the virtual port is zoned with, depending on the notification. This behavior will continue until the notifications indicate the congestion condition has cleared or the timeout for the congestion notification expires.

In initiator mode, when Peer Congestion notifications are received for one or more of its targets it is logged into, the initiator will send a Low priority to the target(s) reported by the Peer Congestion. If the Peer Congestion notifications report the initiator as having congestion, the initiator will communicate with all its targets using a Low priority. This will also be true if the initiator receives a Congestion Notification. The sending of Low priorities will continue if the congestion condition is reported.

In target mode when Peer Congestion notifications are received for one or more of the initiators it is logged into, the target will send a Low priority to the initiator(s) reported by the Peer Congestion. If the

Peer Congestion notifications report the target as having congestion, the target will communicate with its initiators using a Low priority. This will also be true if the target receives a Congestion Notification. This sending of Low priorities will continue as long as the congestion condition is reported.

### **Configuring Switch Congestion Management Feature**

### Initiator Port Configuration

| <ul> <li>Multi-system rarg decup</li> <li>Multi-System Init Setup</li> </ul>        | Port Mode                                       | Initiator O Target                                               |
|-------------------------------------------------------------------------------------|-------------------------------------------------|------------------------------------------------------------------|
| - 🗲 Multi-System Init Start                                                         | NVMe/SCSI Settings                              | No Change      All NVMe      All SCSI     Even NVMe and Odd SCSI |
| -Q Multi-System Overview                                                            | Reset WWNs to Factory Default                   | ResetWWNs                                                        |
| Multi-System Status                                                                 | Set OUI                                         | 00110d                                                           |
| <ul> <li>Isst Manager Configuration</li> <li>Isst Manager Line 124 years</li> </ul> | Confirm Setting                                 | C Enabled () Disabled                                            |
| - & Target Quick Setup                                                              | First Burst Setting                             | C Enabled O Disabled                                             |
| - 🛷 Initiator Quick Setup                                                           | FPIN Setting                                    | C Enabled O Disabled                                             |
| 🐓 Initiator Quick Start                                                             | FPIN Disable Notifications                      | Link Integrity Delivery Peer Congestion Congestion               |
|                                                                                     | FPIN Disable Logging Received Notifications     | Link Integrity Delivery Peer Congestion Congestion               |
| System Devices                                                                      | FPIN Disable Logging Sent Notifications         | Link Integrity Delivery Peer Congestion Congestion               |
| Initiators                                                                          | Switch Congestion Management Support            | C Enabled O Disabled                                             |
| 🖳 💂 Initiator[0]                                                                    | Switch Congestion Management Default Priorities | NVMe; Disable 🗸 SCSI; Disable 🔀                                  |
|                                                                                     |                                                 |                                                                  |

Figure 1: Disabled Switch Congestion Management Settings on Configuration Page

On the configuration page of an initiator, the Switch Congestion Management fields are highlighted above. The settings will not be settable until the feature is enabled. This is done by changing the "Switch Congestion Management Support" to enabled and hitting apply. Once that is done, the "Switch Congestion Management Default Priorities" will have default values that can be changed.

| - Q Multi-System Overview  | Port Mode                                       | Initiator ○ Target                                       |  |
|----------------------------|-------------------------------------------------|----------------------------------------------------------|--|
|                            | NVMe/SCSI Settings                              | No Change O All NVMe O All SCSI O Even NVMe and Odd SCSI |  |
| Test Manager Configuration | Reset WWNs to Factory Default                   | ResetWWNs                                                |  |
| E-192.168.110.124 vlun     | Set OUI                                         | 00110d                                                   |  |
| 🎸 Target Quick Setup       | Confirm Setting                                 | C Enabled O Disabled                                     |  |
| - & Initiator Quick Start  | First Burst Setting                             | C Enabled ( Disabled                                     |  |
|                            | FPIN Setting                                    | C Enabled O Disabled                                     |  |
|                            | FPIN Disable Notifications                      | Link Integrity Delivery Peer Congestion Congestion       |  |
| Init FC:0                  | FPIN Disable Logging Received Notifications     | Link Integrity Delivery Peer Congestion Congestion       |  |
| Litiator[0]                | FPIN Disable Logging Sent Notifications         | Link Integrity Delivery Peer Congestion Congestion       |  |
| 庄 – 📻 Target(0)            | Switch Congestion Management Support            | Enabled      Disabled                                    |  |
| E- 5 Targ FC:1             | Switch Congestion Management Default Priorities | NVMe: High v SCSI: Medium v                              |  |

Figure 2: Enabled Switch Congestion Management Settings on Configuration Page

Once the feature is enabled, the default priorities can be modified through the drop-down boxes. The NVMe option will only be displayed if the port supports NVMe and the system has an NVMe license.

### Target Port Configuration

| - 🛷 Multi-System Init Setup |                                                |                                                          |  |  |
|-----------------------------|------------------------------------------------|----------------------------------------------------------|--|--|
| - 🛷 Multi-System Init Start | Port Mode                                      | 🔿 Initiator 🧿 Target                                     |  |  |
| Q Multi-System Overview     | NVMe/SCSI Settings                             | No Change O All NVMe O All SCSI O Even NVMe and Odd SCSI |  |  |
| Multi-System Status         | Reset WWNs to Factory Default                  | ResetWWNs                                                |  |  |
| Test Manager Configuration  | Set OUI                                        | 00110d                                                   |  |  |
| - 4 Target Quick Setup      | Confirm Setting                                | C Enabled O Disabled                                     |  |  |
| - 🎸 Initiator Quick Setup   | First Burst Setting                            | Enabled Enabled/Discard Disabled                         |  |  |
|                             | art FPIN Setting O Enabled O Disabled          |                                                          |  |  |
|                             | FPIN Disable Notifications                     | Link Integrity Delivery Peer Congestion Congestion       |  |  |
| System Devices              | FPIN Disable Logging Received Notifications    | Link Integrity Delivery Peer Congestion Congestion       |  |  |
| H H Initiators              | FPIN Disable Logging Sent Notifications        | Link Integrity Delivery Peer Congestion Congestion       |  |  |
| Initiator[0]                | Switch Congestion Management Support           | C Enabled O Disabled                                     |  |  |
| 🗈 🚍 Target[0]               | Switch Congestion Management Enable Priorities | NVMe Enabled SCsi Enabled                                |  |  |

Figure 3: Disabled Switch Congestion Management Settings on Configuration Page

On the configuration page of a target, the Switch Congestion Management fields are highlighted above. The settings will not be settable until the feature is enabled. This is done by changing the "Switch Congestion Management Support" to Enabled and hitting apply. Once that is done, the "Switch Congestion Management Default Priorities" will be enabled and allow the default priorities to be enabled or disabled.

| Y million dealers orders |                                                |                                                    |
|--------------------------|------------------------------------------------|----------------------------------------------------|
| Q System Overview        | Port Mode                                      | 🔘 Initiator 💿 Target                               |
|                          | NVMe/SCSI Settings                             | No Change All NVMe All SCSI Even NVMe and Odd SCSI |
| E Trit FC:0              | Reset WWNs to Factory Default                  | ResetWWNs                                          |
| Initiators               | Set OUI                                        | 00110d                                             |
|                          | Confirm Setting                                | Enabled Obisabled                                  |
| B- Targ FC:1             | First Burst Setting                            | Enabled Enabled/Discard Disabled                   |
| - E Target(0)            | FPIN Setting                                   | Enabled Obisabled                                  |
|                          | FPIN Disable Notifications                     | Link Integrity Delivery Peer Congestion Congestion |
| Initiators               | FPIN Disable Logging Received Notifications    | Link Integrity Delivery Peer Congestion Congestion |
| - Target[0]              | FPIN Disable Logging Sent Notifications        | Link Integrity Delivery Peer Congestion Congestion |
| Target(1)                | Switch Congestion Management Support           | Enabled      Disabled                              |
| B- Targ FC:3             | Switch Congestion Management Enable Priorities | VVMe Enabled 🔽 SCsi Enabled                        |

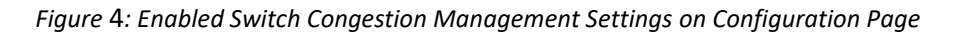

## Configuration Support of Broadcom's QoS Class-Specific Control (CS\_CTL)-based Frame Prioritization

Broadcom switches allow the prioritization of frames through its QoS Class-Specific Control (CS\_CTL)based frame prioritization. The feature is supported in two forms.

### QoS Class-Specific Control (CS\_CTL)-based Frame Prioritization Default Mode

The Default Mode of the feature allows a range of priorities to be specified for the high, medium and low priorities. Currently, the range for high priorities are 17 - 24, medium priorities are 9 - 16 and low priorities are 1 - 8.

### QoS Class-Specific Control (CS\_CTL)-based frame prioritization Auto Mode

The Auto Mode of the feature allows a logical value to be set for the high, medium, and low and the switch internally determines which Virtual Channel to use. Enabling this feature does require a reboot of the switch.

# Configuration Setting for QoS Class-Specific Control (CS\_CTL)-based Frame Prioritization

The figure below shows Broadcom's QoS Class-Specific Control (CS\_CTL)-based frame prioritization settings on the Configuration page.

| Switch Congestion Management CS_CTL-Based Frame Prioritization | Default 🧿 Auto 🔘 High 17 Medium 9 | Low 1 |
|----------------------------------------------------------------|-----------------------------------|-------|
|----------------------------------------------------------------|-----------------------------------|-------|

Figure 5: Broadcom's QoS Class-Specific Control (CS\_CTL)-based Frame Prioritization Settings

The setting is common for both target and initiator page.

**Default** – if selected, the port will implement the Default Mode of the feature.

Auto – if selected, the port will implement the Auto Mode of the feature.

**High** - if default mode is selected, sets the high priority value in the cs\_ctl field when the virtual port sends out a high priority (current range is 17 - 24) frame. If auto mode, it shows the value used in the cs\_ctl field when the virtual port sends out a high priority (current value is 3) frame.

**Medium** - if default mode is selected, sets the medium priority value in the cs\_ctl field when the virtual port sends out a medium priority (current range is 9 - 16) frame. If in auto mode, it shows the value used in the cs\_ctl field when the virtual port sends out a medium priority (current value is 2) frame.

**Low** - if default mode is selected, sets the low priority value in the cs\_ctl field when the virtual port sends out a low priority (current range is 1 - 8) frame. If in auto mode, it shows the value used in the cs\_ctl field when the virtual port sends out a low priority (current value is 1) frame.

### Enable Port Priority Override

Since the override priority mechanism is FPIN-based, FPIN needs to be enabled for the Port to receive and process the Peer Congestion and Congestion Notifications.

| FPIN Setting               | Enabled Obisabled                                            |  |  |
|----------------------------|--------------------------------------------------------------|--|--|
| FPIN Disable Notifications | Link Integrity Delivery Delivery Dever Congestion Congestion |  |  |

Figure 6: FPIN enable settings on Configuration Page

Ensure the FPIN Setting is enabled and the Congestion Notification you want to receive is unchecked in the "FPIN Disable Notifications" settings.

### Virtual Initiator Port Configuration

| Initiator 0 Tests                      | Initiator 0 Configuration                                                              | ? 🕫 |                |                  |        |  |
|----------------------------------------|----------------------------------------------------------------------------------------|-----|----------------|------------------|--------|--|
| Port: 2 V Initiator: 0 V Configuration |                                                                                        |     |                |                  |        |  |
| World Wide Node Name (WWNN)            |                                                                                        |     | 200200110ddb6d | :00              |        |  |
| World Wide Port Name (WWPN)            |                                                                                        |     | 200200110ddb6d | :00              |        |  |
| Port Identifier                        |                                                                                        |     | 010200         |                  |        |  |
| ALPA                                   | 00                                                                                     |     |                |                  |        |  |
| NVMe Qualified Name (NQN)              | nqn.2014-08.com.sanblaze:virtualun.vlun.2.0                                            |     |                |                  |        |  |
| NVMe Host Identifier (HostID)          | 53414e426c617a65e0467755b6e42cff                                                       |     |                |                  |        |  |
| NVMe                                   |                                                                                        |     |                |                  |        |  |
| Switch Congestion Management           | Configured Priority: Default 🗸 Current Priority: 9 Configured Congestion Priorities: 0 |     |                |                  |        |  |
| Apply or Discard Chan                  | ges                                                                                    |     | Apply          | Restore Defaults | Cancel |  |

Figure 7: Virtual Initiator Port Configuration Page Switch Congestion Management settings

**Configured Priority** – drop-down box that allows the priority sent by the virtual initiator to be set. If the Switch Congestion Management feature is not enabled, the drop-down box will still show the available settings but will not be settable.

**Current Priority** – shows the actual value that will be placed in the cs\_ctl field when this initiator sends IO traffic. If the Switch Congestion Management feature is not enabled, the dialog box will show 0.

**Configured Congestion Priorities** - If FPIN is enabled with Congestion Notifications, this number will represent the number of targets the initiator is logged into that are receiving frames with a low priority value due to congestion being reported for these targets. The number will also include the initiator port if it is reported as having congestion.

If FPIN is enabled, the virtual port will also include the FPIN information showing which nodes (targets and initiators) have been reported as having congestion.

| Initiator 0 Tests Initiato                     | r 0 Configuration                                                                      | ? &              |  |  |  |
|------------------------------------------------|----------------------------------------------------------------------------------------|------------------|--|--|--|
| Port. 2 v Initiator: 0 v Configuration         |                                                                                        |                  |  |  |  |
| World Wide Node Name (WWNN)                    |                                                                                        | 200200110ddb6c00 |  |  |  |
| World Wide Port Name (WWPN)                    |                                                                                        | 200200110ddb6c00 |  |  |  |
| Port Identifier                                |                                                                                        | 010200           |  |  |  |
| ALPA                                           |                                                                                        | 00               |  |  |  |
| NVMe Qualified Name (NQN)                      | ngn.2014-08.com.sanblaze:virtualun.vlun.2.0                                            |                  |  |  |  |
| NVMe Host Identifier (HostID)                  | 53414e426c617a65e0467755b6e42cff                                                       |                  |  |  |  |
| NVMe                                           |                                                                                        |                  |  |  |  |
| Switch Congestion Management                   | Configured Priority: Default v Current Priority: 9 Configured Congestion Priorities: 0 |                  |  |  |  |
| FPIN Identified Congested Nodes                | Port Congested: No Congested Targets: V                                                |                  |  |  |  |
| Register Diagnostic Functions (RDF) registered | Link Integrity, Delivery, Peer Congestion, Congestion                                  |                  |  |  |  |
| Apply or Discard Changes                       | Apply Restore Defaults Cancel                                                          |                  |  |  |  |

Figure 8: Virtual Initiator Port Configuration Page Switch Congestion Management settings wih FPIN

**Port Congested** – The dialog box shows if the initiator has been reported to have congestion or not. Yes indicates the initiator has been reported as having congestion.

**Congested Targets** - The drop-down box lists the targets the initiator is logged into that have been reported as having congestion.

When the congestion condition clears, the configured congestion priorities should go to 0, the Port Congested dialog box should show "No" and the Congested Targets drop-down list should be empty.

The virtual port's configuration page does not dynamically update; you must refresh the page to get the latest information.

#### Virtual Target Port Configuration

| Target 0 Setup                      | Target 0 Configuration         | ? 🕫 🚺 🔤 🕅                                                           | arget 0 Mapping                      |  |  |
|-------------------------------------|--------------------------------|---------------------------------------------------------------------|--------------------------------------|--|--|
| Port: 3 v Target: 0 v Configuration |                                |                                                                     |                                      |  |  |
| Target Nickname                     |                                |                                                                     |                                      |  |  |
| World Wide Node Name (WWNN)         |                                |                                                                     | 200300110ddb6b00                     |  |  |
| World Wide Port Name (WWPN)         |                                |                                                                     | 200300110ddb6b00                     |  |  |
| Port Identifier                     |                                |                                                                     | 010300                               |  |  |
| ALPA                                |                                |                                                                     | 00                                   |  |  |
| NVMe Qualified Name (NQN)           |                                | nqn.2014                                                            | 4-08.com.sanblaze:virtualun.vlun.1.0 |  |  |
| NVMe Host Identifier (HostID)       |                                | 53414                                                               | e426c617a65e0467755d32b9f66          |  |  |
| NVMe                                |                                |                                                                     |                                      |  |  |
| Switch Congestion Management        |                                | Configured Priority: Default V Configured Congestion Prirorities: 0 |                                      |  |  |
| Asymmetric Access State             |                                |                                                                     | Active/optimized ~                   |  |  |
| Preferred Path                      |                                |                                                                     | No 🗸                                 |  |  |
| Profi                               | Profile Current Target Profile |                                                                     |                                      |  |  |
| Target (Array) Profile: None        | V Edit Delete Export None      |                                                                     |                                      |  |  |
| Import P                            | rofile                         |                                                                     | Browse No file selected.             |  |  |
| Apply or Discard Changes            |                                |                                                                     | Apply Restore Defaults Cancel        |  |  |

Figure 9: Virtual Target Port Configuration Page Switch Congestion Management Settings

**Configured Priority** – drop-down box that allows the priority sent by the virtual target to be set. If the Switch Congestion Management feature is not enabled, the drop-down box will still show the available settings but will not be settable.

**Configured Congestion Priorities** - If FPIN is enabled with Congestion Notifications, this number will represent the number of initiators the target is logged into that are receiving frames with a low priority value due to congestion being reported for these initiators. The number will also include the target port if it is reported as having congestion.

If FPIN is enabled, the virtual port will also include the FPIN information showing which nodes (targets and initiators) have been reported as having congestion.

| Target 0 Setup Target 0 Confi                  | guration                                   | ? 2 | т                | Target 0 Mapping                                      |  |
|------------------------------------------------|--------------------------------------------|-----|------------------|-------------------------------------------------------|--|
| Port: 3 v Target: 0 v Configuration            |                                            |     |                  |                                                       |  |
| Target Nickname                                |                                            |     |                  |                                                       |  |
| World Wide Node Name (WWNN)                    |                                            |     |                  | 200300110ddb6b00                                      |  |
| World Wide Port Name (WWPN)                    |                                            |     |                  | 200300110ddb6b00                                      |  |
| Port Identifier                                |                                            |     |                  | 010300                                                |  |
| ALPA                                           |                                            |     |                  | 00                                                    |  |
| NVMe Qualified Name (NQN)                      |                                            |     | n                | nqn.2014-08.com.sanblaze:virtualun.vlun.1.0           |  |
| NVMe Host Identifier (HostID)                  |                                            |     |                  | 53414e426c617a65e0467755d32b9f66                      |  |
| NVMe                                           |                                            |     |                  |                                                       |  |
| Switch Congestion Management                   |                                            |     | Configured Prior | ority: Default v Configured Congestion Prirorities: 0 |  |
| FPIN Identified Congested Nodes                | Port Congested: No Congested Initiators: 🗸 |     |                  | rt Congested: No Congested Initiators: 🗸              |  |
| Register Diagnostic Functions (RDF) registered |                                            |     | Link I           | Integrity, Delivery, Peer Congestion, Congestion      |  |
| Asymmetric Access State                        |                                            |     |                  | Active/optimized v                                    |  |
| Preferred Path                                 |                                            |     |                  | No 🗸                                                  |  |
| Profile                                        |                                            |     |                  | Current Target Profile                                |  |
| Target (Array) Profile: None v                 | Edit Delete Export None                    |     |                  | None                                                  |  |
| Import Profile                                 |                                            |     |                  | Browse No file selected.                              |  |
| Apply or Discard Changes                       |                                            |     |                  | Apply Restore Defaults Cancel                         |  |

Figure 10: Virtual Target Port Configuration Page Switch Congestion Management Settings with FPIN

**Port Congested** – The dialog box shows if the target has been reported to have congestion or not. Yes indicates the target has been reported as having congestion.

**Congested Targets** - The drop-down box lists the initiators the target is logged into that have been reported as having congestion.

When the congestion condition clears, the configured congestion priorities drop to 0, the Port Congested dialog box shows "No" and the Congested Initiators drop-down list shows as empty.

The virtual port's configuration page does not dynamically update; you mustrefresh the page to get the latest information.

### Virtual Ports Priority Override Example

In this example, we have an initiator (WWPN 200200110ddb6c00, FCID 010200) who is logged into two targets. One target has a WWPN of 200300110ddb6b00 and an FCID of 010300 and the other target has a WWPN of 200500110de69f00 and an FCID of 010400.

When an FPIN is received with a Peer Congestion notification identifying that target 200300110ddb6b00 has congestion, the virtual port configuration page shows the following:

| Initiator 0 Tests                              | or 0 Configuration                                                                     | ? 8                           |  |  |  |
|------------------------------------------------|----------------------------------------------------------------------------------------|-------------------------------|--|--|--|
| Port 2 v Initiator: 0 v Configuration          |                                                                                        |                               |  |  |  |
| World Wide Node Name (WWNN)                    |                                                                                        | 200200110ddb6c00              |  |  |  |
| World Wide Port Name (WWPN)                    | 200200110ddb6c00                                                                       |                               |  |  |  |
| Port Identifier                                | 010200                                                                                 |                               |  |  |  |
| ALPA                                           | 00                                                                                     |                               |  |  |  |
| NVMe Qualified Name (NQN)                      | nqn.2014-08.com.sanblaze:virtualun.vlun.2.0                                            |                               |  |  |  |
| NVMe Host Identifier (HostID)                  | 53414e426c617a65e0467755b6e42cff                                                       |                               |  |  |  |
| NVMe                                           |                                                                                        |                               |  |  |  |
| Switch Congestion Management                   | Configured Priority: Default v Current Priority: 9 Configured Congestion Priorities: 1 |                               |  |  |  |
| FPIN Identified Congested Nodes                | Port Congested: No Congested Targets: 200300110ddb6b00 (fcid=010300) V                 |                               |  |  |  |
| Register Diagnostic Functions (RDF) registered | Link Integrity, Delivery, Peer Congestion, Congestion                                  |                               |  |  |  |
| Apply or Discard Changes                       |                                                                                        | Apply Restore Defaults Cancel |  |  |  |

Figure 11: Virtual Initiator Port Configuration Page Showing Target Congestion

The current priority remains 9 to show the priority that will be used when congestion is not present. IO traffic sent to 200500110de69f00 will continue to use a value of 9. However, communication to target 200300110ddb6b00 will use a priority of 1.

Eventually, the reporting of congestion stops for target 200300110ddb6b00. However, congestion is later reported for both the initiator and target 00500110de69f00. A refresh of the configuration page shows:

| Initiator 0 Tests                              | r 0 Configuration                                                                      | ? 8                       |                                       |                                     |  |
|------------------------------------------------|----------------------------------------------------------------------------------------|---------------------------|---------------------------------------|-------------------------------------|--|
| Port 2 v Initiator: 0 v Configuration          |                                                                                        |                           |                                       |                                     |  |
| World Wide Node Name (WWNN)                    |                                                                                        |                           | 200200110                             | ddb6c00                             |  |
| World Wide Port Name (WWPN)                    | 200200110ddb6c00                                                                       |                           |                                       |                                     |  |
| Port Identifier                                | 010200                                                                                 |                           |                                       |                                     |  |
| ALPA                                           |                                                                                        |                           | 00                                    |                                     |  |
| NVMe Qualified Name (NQN)                      |                                                                                        | nqn.2014-0                | 8.com.sanbl                           | aze:virtualun.vlun.2.0              |  |
| NVMe Host Identifier (HostID)                  | 53414e426c617a65e0467755b6e42cff                                                       |                           |                                       |                                     |  |
| NVMe                                           |                                                                                        |                           |                                       |                                     |  |
| Switch Congestion Management                   | Configured Priority: Default 🗸 Current Priority: 9 Configured Congestion Priorities: 2 |                           | 9 Configured Congestion Priorities: 2 |                                     |  |
| FPIN Identified Congested Nodes                |                                                                                        | Port Congested: Yes Conge | ested Targets                         | s: 200500110de69f00 (fcid=010400) 🗸 |  |
| Register Diagnostic Functions (RDF) registered | Link Integrity, Delivery, Peer Congestion, Congestion                                  |                           |                                       |                                     |  |
| Apply or Discard Changes                       |                                                                                        |                           | Apply                                 | Restore Defaults Cancel             |  |

Figure 12: Virtual Initiator Port Configuration Page Showing Target and Initiator Congestion

The current priority remains 9 to show the priority that will be used when congestion is not present. The Configured Congestion Priorities is set to 2 since the initiator port and the target will be configured for Low Priority traffic. Since the initiator is configured for congestion, all targets will receive low priority frames from the initiator.

Once the congestion condition clears, the display returns to the original display.

| Initiator 0 Tests                              | or 0 Configuration                                                                     | ? 2                           |  |  |  |  |
|------------------------------------------------|----------------------------------------------------------------------------------------|-------------------------------|--|--|--|--|
| Port: 2 🗸 Initiator: 0 🗸 Configuration         |                                                                                        |                               |  |  |  |  |
| World Wide Node Name (WWNN)                    | 200200110ddb6c00                                                                       |                               |  |  |  |  |
| World Wide Port Name (WWPN)                    | 200200110ddb6c00                                                                       |                               |  |  |  |  |
| Port Identifier                                | 010200                                                                                 |                               |  |  |  |  |
| ALPA                                           | 00                                                                                     |                               |  |  |  |  |
| NVMe Qualified Name (NQN)                      | nqn.2014-08.com.sanblaze:virtualun.vlun.2.0                                            |                               |  |  |  |  |
| NVMe Host Identifier (HostID)                  | 53414e426c617a65e0467755b6e42cff                                                       |                               |  |  |  |  |
| NVMe                                           |                                                                                        |                               |  |  |  |  |
| Switch Congestion Management                   | Configured Priority: Default V Current Priority: 9 Configured Congestion Priorities: 0 |                               |  |  |  |  |
| FPIN Identified Congested Nodes                | Port Congested: No Congested Targets:                                                  |                               |  |  |  |  |
| Register Diagnostic Functions (RDF) registered | Link Integrity, Delivery, Peer Congestion, Congestion                                  |                               |  |  |  |  |
| Apply or Discard Changes                       |                                                                                        | Apply Restore Defaults Cancel |  |  |  |  |

Figure 13: Virtual Initiator Port Configuration Page Once Target Congestion Clears

### **Questions?**

If you have questions, please contact us – we would be happy to hear from you.

support@sanblaze.com | sales@sanblaze.com | info@sanblaze.com https://www.sanblaze.com/